# **Tibero** External Procedure 안내서

Tibero 7

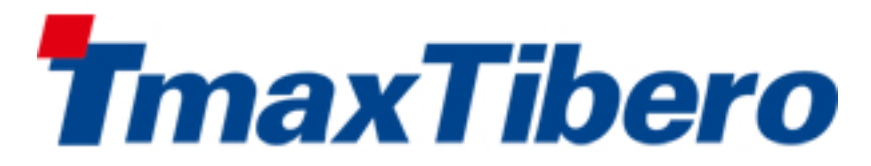

Copyright © 2022 TmaxTibero Co., Ltd. All Rights Reserved.

#### **Copyright Notice**

Copyright © 2022 TmaxTibero Co., Ltd. All Rights Reserved. 대한민국 경기도 성남시 분당구 황새울로258번길 29, BS 타워 9층 우)13595

#### Website

http://www.tmaxtibero.com

#### 기술서비스센터

Tel : +82-1544-8629 E-Mail : info@tmax.co.kr

#### **Restricted Rights Legend**

All TmaxTibero Software (Tibero®) and documents are protected by copyright laws and international convention. TmaxTibero software and documents are made available under the terms of the TmaxTibero License Agreement and this document may only be distributed or copied in accordance with the terms of this agreement. No part of this document may be transmitted, copied, deployed, or reproduced in any form or by any means, electronic, mechanical, or optical, without the prior written consent of TmaxTibero Co., Ltd. Nothing in this software document and agreement constitutes a transfer of intellectual property rights regardless of whether or not such rights are registered) or any rights to TmaxTibero trademarks, logos, or any other brand features.

This document is for information purposes only. The company assumes no direct or indirect responsibilities for the contents of this document, and does not guarantee that the information contained in this document satisfies certain legal or commercial conditions. The information contained in this document is subject to change without prior notice due to product upgrades or updates. The company assumes no liability for any errors in this document.

이 소프트웨어(Tibero®) 사용설명서의 내용과 프로그램은 저작권법과 국제 조약에 의해서 보호받고 있습니다. 사 용설명서의 내용과 여기에 설명된 프로그램은 TmaxTibero Co., Ltd.와의 사용권 계약 하에서만 사용이 가능하며, 사용설명서는 사용권 계약의 범위 내에서만 배포 또는 복제할 수 있습니다. 이 사용설명서의 전부 또는 일부분을 TmaxTibero의 사전 서면 동의 없이 전자, 기계, 녹음 등의 수단을 사용하여 전송, 복제, 배포, 2차적 저작물작성 등 의 행위를 하여서는 안 됩니다.

이 소프트웨어 사용설명서와 프로그램의 사용권 계약은 어떠한 경우에도 사용설명서 및 프로그램과 관련된 지적 재산권(등록 여부를 불문)을 양도하는 것으로 해석되지 아니하며, 브랜드나 로고, 상표 등을 사용할 권한을 부여하 지 않습니다. 사용설명서는 오로지 정보의 제공만을 목적으로 하고, 이로 인한 계약상의 직접적 또는 간접적 책임 을 지지 아니하며, 사용설명서 상의 내용은 법적 또는 상업적인 특정한 조건을 만족시키는 것을 보장하지는 않습 니다. 사용설명서의 내용은 제품의 업그레이드나 수정에 따라 그 내용이 예고 없이 변경될 수 있으며, 내용상의 오 류가 없음을 보장하지 아니합니다.

#### Trademarks

Tibero® is a registered trademark of TmaxTibero Co., Ltd. Other products, titles or services may be registered trademarks of their respective companies.

Tibero®는 TmaxTibero Co., Ltd.의 등록 상표입니다. 기타 모든 제품들과 회사 이름은 각각 해당 소유주의 상표로 서 참조용으로만 사용됩니다.

#### **Open Source Software Notice**

Some modules or files of this product are subject to the terms of the following licenses. : OpenSSL, RSA Data Security, Inc., Apache Foundation, Jean-loup Gailly and Mark Adler, Paul Hsieh's hash

Detailed Information related to the license can be found in the following directory : \${INSTALL\_PATH}/license/oss\_li censes

본 제품의 일부 파일 또는 모듈은 다음의 라이선스를 준수합니다. : OpenSSL, RSA Data Security, Inc., Apache Foundation, Jean-loup Gailly and Mark Adler, Paul Hsieh's hash

관련 상세한 정보는 제품의 다음의 디렉터리에 기재된 사항을 참고해 주십시오. : \${INSTALL\_PATH}/license/oss\_li censes

#### 안내서 정보

안내서 제목: Tibero External Procedure 안내서

발행일: 2024-08-22

소프트웨어 버전: Tibero 7.2.2

안내서 버전: v7.2.2

## 내용 목차

| 안내서에 대하여                                  | ix            |
|-------------------------------------------|---------------|
| 제1장 External Procedure 소개                 | 1             |
| 1.1. 개요                                   | 1             |
| 1.2. 생성 유형                                | 1             |
| 제2자 C External Procedure                  | 3             |
| 기28 C External Frocedure                  | <b>3</b><br>ເ |
| 2.1. ㄱㅇ                                   | 5<br>۸        |
|                                           | 4             |
| 제3장 C External Procedure 생성               | 5             |
| 3.1. 기본 환경 설성                             | 5             |
| 3.1.1. 조기화 파라미터                           | 5             |
| 3.2. 생성 설자                                | 6             |
| 3.2.1. 사용자 공유 라이브러리 생성                    | 6             |
| 3.2.2. Library Object 능독                  | 7             |
| 3.2.3. 사용자 함수를 PSM에 대응                    | 7             |
| 3.2.4. 사용자 함수 실행                          | 8             |
| 제4장 C External Procedure 사용               | 11            |
| 4.1. 파라미터 매핑                              | 11            |
| 4.1.1. PARAMETERS 문법                      | 11            |
| 4.1.2. 사용 예제                              | 14            |
| 4.2. Callback Service                     | 15            |
| 4.2.1. tbCLI를 이용한 애플리케이션 프로그램의 작성 방법      | 15            |
| 4.2.2. 사용 방법                              | 15            |
| 4.2.3. 사용 예제                              | 17            |
| 제5장 C External Procedure 유틸리티             | 19            |
| 5.1. 개요                                   | 19            |
| 5.2. C External Procedure 유틸리티 사용         | 19            |
| 5.2.1. 사용자 공유 라이브러리 함수를 작성할 때 유의 사항       | 19            |
| 5.2.2. 사용자 공유 라이브러리 함수를 PSM으로 등록할 때 유의 사항 | 20            |
| 5.3. C External Procedure 유틸리티            | 20            |
| 5.3.1. SQLExtProcAllocMemory 함수           | 20            |
| 5.3.2. SQLExtProcRaiseError 함수            | 22            |
| 5.3.3. SQLExtProcRaiseErrorWithMsg 함수     | 22            |
| 제6장 Java External Procedure               | 25            |
| 6.1. 특징                                   |               |
| 6.2. 동작 과정                                |               |
| 제7자 Jove External Presedure 새서            |               |
| 시/경 Java External Frocedure 생성            | ۲۲۲           |
| 7.1. 기존 완경실경                              |               |
| 7.1.1. 소기와 파다미더                           |               |

|       | 7.1.2.   | JEPA 연결정보            | . 27 |
|-------|----------|----------------------|------|
|       | 7.1.3.   | JEPA 환경설정            | . 28 |
| 7.2.  | Java E   | xternal Procedure 생성 | . 29 |
|       | 7.2.1.   | Java 객체 생성           | . 29 |
|       | 7.2.2.   | 생성된 Java 객체 컴파일      | . 30 |
|       | 7.2.3.   | PSM 함수 생성            | . 31 |
|       | 7.2.4.   | Java 클래스 실행          | . 33 |
| 제8장 J | ava Exte | ernal Procedure 사용   | . 35 |
| 8.1.  | 기본적      | 인 Java 애플리케이션 프로그램   | . 35 |
|       | 8.1.1.   | 개발 방법                | . 35 |
|       | 8.1.2.   | Java 출력 전송           | . 35 |
| 8.2.  | Interna  | al JDBC Driver       | . 36 |
|       | 8.2.1.   | 데이터베이스 서버와 연결        | . 36 |
|       | 8.2.2.   | 사용 예제                | . 37 |
| 색인    |          |                      | . 39 |

## 그림 목차

| [그림 2.1] | C External Procedure의 동작 과정    | . 4 |
|----------|--------------------------------|-----|
| [그림 6.1] | Java External Procedure의 동작 과정 | 26  |

## 안내서에 대하여

#### 안내서의 대상

본 안내서는 Tibero<sup>®</sup>(이하 Tibero)에서 제공하는 External Procedure의 기본적인 개념과 이를 생성하고 사 용하는 방법을 알고자 하는 애플리케이션 프로그램 개발자를 대상으로 기술한다.

#### 안내서의 전제 조건

본 안내서를 원활히 이해하기 위해서는 다음과 같은 사항을 미리 알고 있어야 한다.

- 데이터베이스의 이해
- RDBMS의 이해
- SQL의 이해
- tbPSM의 이해

#### 안내서의 제한 조건

본 안내서는 Tibero를 실무에 적용하거나 운용하는 데 필요한 모든 사항을 포함하고 있지 않다. 따라서 설 치, 환경설정 등 운용 및 관리에 대해서는 각 제품 안내서를 참고하기 바란다.

#### 참고

Tibero의 설치 및 환경설정에 관한 내용은 "Tibero 설치 안내서"를 참고한다.

## 안내서 구성

Tibero External Procedure 안내서는 총 8개의 장으로 구성되어 있다.

각 장의 주요 내용은 다음과 같다.

• 제1장: External Procedure 소개

External Procedure의 기본 개념과 생성 유형을 간략히 소개한다.

• 제2장: C External Procedure

C External Procedure의 기본 개념과 주요 특징, 동작 과정을 기술한다.

● 제3장: C External Procedure 생성

C External Procedure를 생성하기 위한 기본 환경을 설정하는 방법과 C External Procedure의 생성 절 차를 기술한다.

• 제4장: C External Procedure 사용

C External Procedure에서 PSM 파라미터와 C 파라미터를 매핑하는 방법과 Callback Service를 사용하는 방법을 기술한다.

• 제5장: C External Procedure 유틸리티

사용자 공유 라이브러리 함수를 작성하는 데 유용한 C External Procedure 유틸리티를 기술한다.

• 제6장: Java External Procedure

Java External Procedure의 기본 개념과 주요 특징, 동작 과정을 기술한다.

• 제7장: Java External Procedure 생성

Java External Procedure를 생성하기 위한 기본 환경을 설정하는 방법과 Java External Procedure의 생 성 절차를 기술한다.

• 제8장: Java External Procedure 사용

Java External Procedure를 사용하여 기본적인 Java 애플리케이션 프로그램을 개발하는 방법과 Internal JDBC Driver를 사용하는 방법을 기술한다.

#### 안내서에 대하여 xi

| 안내서 | 규약 |
|-----|----|
|-----|----|

| 표기                            | 의미                              |  |
|-------------------------------|---------------------------------|--|
| < <aabbcc123>&gt;</aabbcc123> | 프로그램 소스 코드의 파일명                 |  |
| <ctrl>+C</ctrl>               | Ctrl과 C를 동시에 누름                 |  |
| [Button]                      | GUI의 버튼 또는 메뉴 이름                |  |
| 진하게                           | 강조                              |  |
| " "(따옴표)                      | 다른 관련 안내서 또는 안내서 내의 다른 장 및 절 언급 |  |
| '입력항목'                        | 화면 UI에서 입력 항목에 대한 설명            |  |
| 하이퍼링크                         | 메일 계정, 웹 사이트                    |  |
| >                             | 메뉴의 진행 순서                       |  |
| +                             | 하위 디렉터리 또는 파일 있음                |  |
| 하위 디렉터리 또는 파일 없음              |                                 |  |
| 참고                            | 참고 또는 주의사항                      |  |
| 주의                            | 주의할 사항                          |  |
| [그림 1.1]                      | 그림 이름                           |  |
| [예 1.1]                       | 예제 이름                           |  |
| AaBbCc123                     | Java 코드, XML 문서                 |  |
| [command argument]            | 옵션 파라미터                         |  |
| < xyz >                       | '<'와 '>' 사이의 내용이 실제 값으로 변경됨     |  |
|                               | 선택 사항. 예) A B: A나 B 중 하나        |  |
|                               | 파라미터 등이 반복되어서 나옴                |  |
| \${ }                         | 환경변수                            |  |

## 시스템 사용 환경

|          | 요구 사항                                       |
|----------|---------------------------------------------|
| Platform | HP-UX 11i v3(11.31)                         |
|          | Solaris (Solaris 11)                        |
|          | AIX (AIX 7.1/AIX 7.2/AIX 7.3)               |
|          | GNU (X86, 64, IA64)                         |
|          | Red Hat Enterprise Linux 7 kernel 3.10.0 이상 |
|          | Windows(x86) 64bit                          |
| Hardware | 최소 2.5GB 하드디스크 공간                           |
|          | 1GB 이상 메모리 공간                               |
| Compiler | PSM (C99 지원 필요)                             |
|          | tbESQL/C (C99 지원 필요)                        |

## 관련 안내서

| 안내서              | 설명                                                               |
|------------------|------------------------------------------------------------------|
| Tibero           | 설치 시 필요한 시스템 요구사항과 설치 및 제거 방법을 기술한 안내서<br>이다.                    |
| 설치 안내서           |                                                                  |
| Tibero           | Call Level Interface인 tbCLI의 개념과 구성요소, 프로그램 구조를 소개               |
| tbCLI 안내서        | 하고 tbCLI 프로그램을 작성하는 데 필요한 데이터 타입, 함수, 에러 메<br>시지를 기술한 안내서이다.     |
| Tibero           | 각종 애플리케이션 라이브러리를 이용하여 애플리케이션 프로그램을                               |
| 애플리케이션 개발자 안내서   | 개발하는 방법을 기술한 안내서이다.                                              |
| Tibero           | Tibero에서 제공하는 JDBC 기능을 이용하여 애플리케이션 프로그램을                         |
| JDBC 개발자 안내서     | 개발하는 방법을 기술한 안내서이다.                                              |
| Tibero           | C 프로그래밍 언어를 사용해 데이터베이스 작업을 수행하는 각종 애플                            |
| tbESQL/C 안내서     | 리케이션 프로그램을 작성하는 방법을 기술한 안내서이다.                                   |
| Tibero           | COBOL 프로그래밍 언어를 사용해 데이터베이스 작업을 수행하는 각                            |
| tbESQL/COBOL 안내서 | 종 애플리케이션 프로그램을 작성하는 방법을 기술한 안내서이다.                               |
| Tibero           | 저장 프러시저 모듈인 tbPSM의 개념과 문법, 구성요소를 소개하고, 프                         |
| tbPSM 안내서        | 로그램을 작성하는 데 필요한 제어 구조, 복합 타입, 서브 프로그램, 패                         |
|                  | 다.                                                               |
| Tibero           | 저장 프러시저 모듈인 tbPSM의 패키지를 소개하고, 이러한 패키지에                           |
| tbPSM 참조 안내서     | 포함된 각 프러시저와 함수의 프로토타입, 파라미터, 예제 등을 기술한<br>참조 안내서이다.              |
| Tibero           | Tibero의 동작과 주요 기능의 원활한 수행을 보장하기 위해 DBA가 알                        |
| 관리자 안내서          | 아야 할 관리 방법을 논리적 또는 물리적 측면에서 설명하고, 관리를 지<br>원하는 각종 도구를 기술한 안내서이다. |
| Tibero           | 데이터베이스와 관련된 작업을 수행하기 위해 필요한 유틸리티의 설치                             |
| 유틸리티 안내서         | 및 환경설정, 사용 방법을 기술한 안내서이다.                                        |
| Tibero           | Tibero Active Storage(TAS)를 사용해서 Tibero의 파일을 관리하고자               |
| TAS 안내서          | 하는 관리자를 대상으로 기술한 안내서이다.                                          |
| Tibero           | Tibero를 사용하는 도중에 발생할 수 있는 각종 에러의 원인과 해결 방                        |
|                  | 법을 기술한 안내서이다.                                                    |

| 안내서            | 설명                                                  |
|----------------|-----------------------------------------------------|
| 에러 참조 안내서      |                                                     |
| Tibero         | Tibero의 동작과 사용에 필요한 초기화 파라미터와 데이터 사전, 정적            |
| 참조 안내서         | 뷰, 동적 뷰를 기술한 참조 안내서이다.                              |
| Tibero         | 데이터베이스 작업을 수행하거나 애플리케이션 프로그램을 작성할 때                 |
| SQL 참조 안내서     | 필요한 SQL 문장을 기술한 참조 안내서이다.                           |
| Tibero         | Tibero에서 Geometry 타입에 대한 설명과 Spatial 기능 관련 프러시저     |
| Spatial 참조 안내서 | 함수 목록 및 사용 방법 등을 기술한 안내서이다.                         |
| Tibero         | Tibero의 제공하는 Text Index를 소개하고, Text Index를 생성 하고 사  |
| TEXT 참조 안내서    | 용하는 방법을 기술하는 안내서이다.                                 |
| Tibero         | Tibero Data Provider for .NET 기능을 기술하는 안내서이다.       |
| TDP.NET 안내서    |                                                     |
| Tibero         | Tibero에서 제공하는 In-Memory Column Store(이하 IMCS) 기능을 기 |
| IMCS 안내서       | 술하는 안내서이다.                                          |

## 제1장 External Procedure 소개

본 장에서는 Tibero에서 제공하는 External Procedure를 간략히 소개한다.

## 1.1. 개요

External Procedure는 DBMS의 SQL이나 PSM 등으로는 구현하기 어렵거나 구현할 수 없는 것을 C나 Java 프로그래밍 언어로 개발하여 이것을 마치 PSM 함수(또는 프러시저)인 것처럼 DBMS 내에서 사용할 수 있는 기능이다.

사용자는 이 기능을 이용하여 직접 작성한 공유 라이브러리를 필요한 순간에 DBMS 내에서 사용할 수 있다. 그뿐만 아니라 처리 결과까지 전달받을 수 있다.

예를 들면 External Procedure는 다음과 같은 목적에 사용할 수 있다.

- DBMS 내에 특정 이벤트가 발생한 경우 이메일, SMS, 네트워크 등으로 알릴 때
- 디스크 전체나 특정 파일의 크기에 따라 특정 파일을 압축하거나 외부 디스크로 이동시키고 싶을 때
- 데이터에 암호화를 적용하고 싶을 때

## 1.2. 생성 유형

Tibero에서는 C나 Java 프로그래밍 언어를 이용하여 External Procedure를 생성할 수 있다.

- C External Procedure
  - 동작 과정
  - 생성 절차
  - 사용 예제
- Java External Procedure
  - 동작 과정
  - 생성 절차
  - 사용 예제

## 제2장 C External Procedure

본 장에서는 C External Procedure의 특징과 동작 과정을 설명한다.

## 2.1. 특징

C External Procedure는 다음과 같은 특징이 있다.

• 특정 OS에서만 사용할 수 있다.

Linux, AIX 64bits, HP\_IA 64bits, SOLALIS 5.9 64bits, SOLALIS 5.10 64bits에서만 사용 가능하다.

• 임의의 공유 라이브러리를 호출할 수 있다.

C 프로그래밍 언어에서 동적으로 호출할 수 있는 공유 라이브러리를 작성하는 경우 C External Procedure 를 이용하여 호출할 수 있다.

• Tibero 서버와 다른 메모리 영역에서 수행된다.

사용자가 작성한 공유 라이브러리(이하 **사용자 공유 라이브러리**)는 Tibero 서버의 프로세스(이하 서버 프로세스)가 아닌 **tbEPA**(Tibero C External Procedure Agent) 프로세스에 의해 동적으로 로드된다.

tbEPA 프로세스의 메모리 영역에서 사용자 공유 라이브러리가 수행되므로, 수행 중에 에러가 발생 하 더라도 서버 프로세스에는 영향을 주지 않는다.

• 특권(Privilege)을 부여할 수 있다.

사용자 공유 라이브러리는 서버 내의 PSM 개체 하나와 대응되므로, 기존에 PSM에 적용할 수 있는 특 권을 부여할 수 있다.

• C External Procedure의 실행이 현재 트랜잭션에 포함된다.

Tibero 서버에서 클라이언트의 요청을 수행하는 중에 C External Procedure의 실행이 요청되면 tbEPA 프로세스는 그 요청을 처리해 줄 때까지 대기한다.

C External Procedure는 현재 트랜잭션에 포함되어 실행되며, 실행 결과에 따라 현재 트랜잭션을 커밋 또는 롤백시킬 수 있다.

• Callback Service를 이용하여 현재 트랜잭션에 SQL 연산(Operation)을 수행할 수 있다.

C External Procedure는 현재 트랜잭션에 포함되어 실행되므로, 사용자가 CLI로 작성한 공유 라이브러 리 함수를 이용하여 현재 트랜잭션에 질의 또는 DML 등을 수행할 수 있다.

이러한 기능을 수행하기 위해서는 Tibero에서 제공하는 **Callback Service**를 이용해야 한다. 자세한 내 용은 "4.2. Callback Service"를 참고한다.

## 2.2. 동작 과정

C External Procedure로 등록한 사용자 공유 라이브러리는 수행이 요청되는 순간에 동적으로 로드된다. 이 역할은 서버 프로세스가 아닌 tbEPA 프로세스가 담당한다.

tbEPA 프로세스는 C External Procedure의 실행이 요청되면 서버 프로세스로부터 자동으로 생성되며, 서 버 프로세스로부터 공유 라이브러리를 호출하기 위한 여러 가지 정보(라이브러리의 위치, 호출할 함수명, 파라미터 정보 등)를 받는다.

그 다음 tbEPA 프로세스는 공유 라이브러리를 동적으로 로드하여 해당 함수를 찾고 사용자가 입력한 파 라미터 정보를 통해 함수를 실행시킨다. 만약 반환 값이나 출력 파라미터가 있을 경우 tbEPA 프로세스는 서버 프로세스로 그 값을 전달한다. 이러한 모든 과정은 Tibero에서 자동으로 처리되므로, 사용자는 기존 의 PSM 함수를 사용하는 것과 같이 애플리케이션 프로그램을 작성할 수 있다.

다음은 C External Procedure의 동작 과정을 나타내는 그림이다.

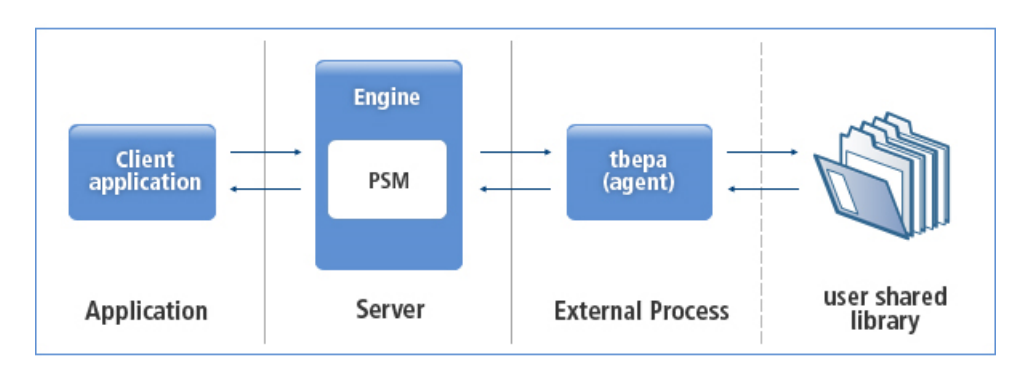

#### [그림 2.1] C External Procedure의 동작 과정

[그림 2.1]를 기준으로 C External Procedure가 동작하는 세부 과정은 다음과 같다.

- 1. 사용자는 자신이 직접 작성한 사용자 공유 라이브러리(user shared library)를 미리 PSM 개체 하나와 대응시킨다.
- 사용자가 작성한 애플리케이션 프로그램(Client application)에서 사용자 공유 라이브러리에 대한 실행 요청이 있는 경우 Tibero 서버의 엔진(Engine) 내의 PSM 모듈에서 실행해야 할 해당 라이브러리가 외 부에 있음을 확인하고 External Process를 실행시킨다.
- 3. 2번 과정을 통해 동적으로 로드된 tbEPA 프로세스에 해당 라이브러리의 정보(라이브러리의 위치, 호출 할 함수명, 파라미터 정보 등)을 전달하고, 처리 결과를 기다린다.
- 4. tbEPA 프로세스는 특정 라이브러리를 동적으로 로드하여 함수를 호출하고, 그 결과를 서버로 보낸다.
- 5. 서버는 tbEPA 프로세스로부터 받은 결과를 분석하여 사용자가 작성한 애플리케이션 프로그램으로 전 달한다.
- 6. tbEPA 프로세스는 해당 세션이 종료될 때 자동으로 종료된다.

## 제3장 C External Procedure 생성

본 장에서는 C External Procedure를 생성하는 절차를 기본 환경 설정과 생성 절차 단계로 나누어 설명한 다.

### 3.1. 기본 환경 설정

C External Procedure는 이전 장에서도 언급했듯이 tbEPA 프로세스에 의해 수행된다. tbEPA 프로세스를 실행하는 바이너리 파일은 \$TB\_HOME/client/bin 디렉터리에 존재한다.

본 절에서는 C External Procedure를 생성하기에 앞서 먼저 tbEPA 프로세스를 실행하기 위한 기본 환경 을 설정하는 방법을 설명한다.

#### 3.1.1. 초기화 파라미터

tbEPA 프로세스는 처음 실행될 때 사용자가 설정한 초기화 파라미터를 먼저 확인한다. 초기화 파라미터 는 \$TB\_HOME/client/tbepa 디렉터리의 tbepa.cfg 파일에서 설정할 수 있으며, 만약 설정한 초기화 파라미 터가 없으면 디폴트로 정의된 속성을 따르게 된다.

tbEPA 프로세스의 실행과 관련하여 사용자가 설정할 수 있는 초기화 파라미터는 다음과 같다.

<<tbepa.cfg>>

```
LOG_DIR=/tmp/epa_log
LOG_LVL=2
MAX_LOG_SIZE=20k
```

| 초기화 파라미터            | 설명                                                    |  |
|---------------------|-------------------------------------------------------|--|
| LOG_DIR             | tbEPA 로그 파일을 저장할 경로이다. (기본값: \$TB_HOME/client/tbepa)  |  |
| LOG_LVL             | 로그 파일에 남길 로그의 레벨이다. (기본값: 2)                          |  |
| MAX_LOG_SIZE        | 로그 파일의 최대 크기이다. (기본값: 0, 단위: Byte)                    |  |
|                     | - 값이 0인 경우 : 로그 파일의 최대 크기를 설정하는 데 제한이 없다.             |  |
|                     | - 값을 명시한 경우 : 로그 파일이 설정된 최대 크기를 초과하면 로그 파일<br>을 백업한다. |  |
| MAX_LOG_BACKUP_SIZE | 백업 디렉터리의 로그 파일들의 최대 크기이다. (기본값: 0, 단위: Byte)          |  |

| 초기화 파라미터 | 설명                                                                                                    |
|----------|----------------------------------------------------------------------------------------------------|
|          | <ul> <li>- 값이 0인 경우 : 백업 디렉터리에 있는 로그 파일들의 크기의 합을 설정<br/>하는 데 제한이 없다.</li> </ul>                            |
|          | <ul> <li>값을 명시한 경우 : 백업 디렉터리에 있는 로그 파일들의 크기의 합이 설<br/>정된 최대 크기를 초과하는 경우, 가장 오래된 로그파일 1/3을 삭제한다.</li> </ul> |

tbepa.cfg 파일에서 초기화 파라미터 LOG\_LVL은 1부터 5 사이의 로그 레벨의 값을 설정할 수 있다. 각 로그 레벨에 대한 설명은 다음과 같다.

| 로그 레벨 | 로그 레벨명  | 설명                            |
|-------|---------|-------------------------------|
| 1     | ERROR   | 에러와 관련된 이벤트이다.                |
| 2     | WARNING | 경고와 관련된 이벤트이다.                |
| 3     | INFO    | 함수 호출 등과 관련된 기본적인 트레이스 이벤트이다. |
| 4     | DEBUG   | 디버깅을 위한 구체적인 트레이스 이벤트이다.      |
| 5     | TRACE   | 매우 자세한 트레이스 이벤트이다.            |

## 3.2. 생성 절차

C External Procedure를 생성하기 위해서는 다음과 같은 세부 절차를 수행해야 한다.

1. 사용자 공유 라이브러리 생성

2. Library Object 등록

- 3. 사용자 함수를 PSM에 대응
- 4. 사용자 함수 실행

#### 3.2.1. 사용자 공유 라이브러리 생성

C 프로그래밍 언어에서 동적으로 호출할 수 있는 사용자 공유 라이브러리를 생성한다.

생성하는 순서는 다음과 같다.

1. C 함수를 작성한다.

<<extproc.c>>

```
long find_max(long x, long y)
{
    if (x >= y) return x;
```

```
else return y;
```

2. 컴파일을 수행한다.

}

다음은 UNIX 계열(LINUX 포함)에서 컴파일을 수행하는 예이다.

cc -g -fpic -shared -o libextproc.so extproc.c

3. 컴파일이 완료되면, libextproc.so라는 사용자 공유 라이브러리가 생성된다.

### 3.2.2. Library Object 등록

Library Object는 사용자 공유 라이브러리 파일을 Tibero에 대응시키는 것으로 일종의 스키마 객체를 의미 한다.

Library Object를 등록하는 문법은 다음과 같다.

```
CREATE LIBRARY [schema_name.]library_name
{IS | AS} 'file_path';
```

| 항목           | 설명                             |
|--------------|--------------------------------|
| schema_name  | 스키마 객체의 이름이다.                  |
| library_name | Library Object의 이름이다.          |
| file_path    | 사용자 공유 라이브러리 파일이 존재하는 절대 경로이다. |

#### 참고

CREATE LIBRARY 문을 실행하려면, CREATE LIBRARY라는 권한이 필요하다.

다음은 생성한 사용자 공유 라이브러리 파일을 이용하여 'extproc'이라는 Library Object를 Tibero에 등록 하는 예이다.

```
CREATE LIBRARY extproc
IS '/usr/mylib/libextproc.so';
/
```

### 3.2.3. 사용자 함수를 PSM에 대응

Library Object를 등록한 후 해당 Library Object 내의 특정 함수를 PSM 개체로 등록하면 C External Proce dure를 생성할 수 있다. 사용자는 일반적인 PSM를 사용하는 인터페이스 그대로 함수를 호출할 수 있다.

다음은 일반적인 PSM를 선언하는 문법이다.

```
CREATE OR REPLACE {FUCTION | PROCEDURE | PACKAGE}
...
{IS | AS}
LANGUAGE C
LIBRARY library_name
[NAME c_string_literal_name]
[WITH CONTEXT]
[PARAMETERS (external_parameter[, external_parameter]...)];
```

| 항목                              | 설명                                                                                                    |
|---------------------------------|----------------------------------------------------------------------------------------------------|
| library_name                    | Library Object의 이름이다.                                                                                                    |
| c_string_literal_name           | 현재 PSM과 대응할 사용자 함수명이다.                                                                                                    |
| WITH CONTEXT                    | C External Procedure 유틸리티를 사용하고 있음을 명시할 때<br>사용한다. 자세한 내용은 "제5장 C External Procedure 유틸리<br>티", "4.2. Callback Service"를 참고한다. |
| PARAMETERS (external_parameter) | 사용자 함수의 파라미터를 PSM 파라미터와 대응시킬 때 사용<br>한다. external_parameter에 대한 내용은 "4.1. 파라미터 매핑"<br>을 참고한다.                                  |

다음은 Library Object 내의 특정 함수(find\_max)를 PSM에 대응하는 예이다.

```
CREATE OR REPLACE FUNCTION ext_find_max(numl BINARY_INTEGER, num2 BINARY_INTEGER)
RETURN BINARY_INTEGER
AS LANGUAGE C
LIBRARY extproc
NAME "find_max"
PARAMETERS(numl int, num2 int);
```

#### 3.2.4. 사용자 함수 실행

사용자 함수는 Tibero상의 하나의 PSM에 대응되므로, PSM의 문법을 사용할 수 있다.

다음은 PSM의 문법을 이용하여 C External Procedure를 실행하는 예이다.

```
SQL> CREATE TABLE TBL (COL1 NUMBER, COL2 NUMBER);
Table 'TBL' created.
SQL> INSERT INTO TBL VALUES(1, 2);
1 row inserted.
SQL> INSERT INTO TBL VALUES(5, 3);
```

## 제4장 C External Procedure 사용

본 장에서는 C External Procedure에서 PSM 파라미터와 C 파라미터를 매핑하는 방법과 Callback Service 를 사용하는 방법을 설명한다.

### 4.1. 파라미터 매핑

Library Object 내의 특정 함수를 PSM에 대응시키면 사용자 함수의 파라미터로 PSM 파라미터가 그대로 전달된다. 하지만 때로는 PSM으로 전달된 파라미터 중에서 일부만을 사용자 함수로 전달하고 싶거나 그 순서를 변경하고 싶을 때가 있다. 또한 C 프로그래밍 언어의 int, double과 같은 타입의 파라미터로 DBMS 에서 사용하는 NULL의 개념을 표현할 수 없을 때도 마찬가지이다.

C External Procedure에서는 이러한 요구를 지원하기 위해 **PARAMETERS** 문법을 제공한다. 즉, 사용자 함수의 파라미터와 PSM 파라미터 간의 파라미터 매핑(Parameter Mapping)을 통해 해결할 수 있다.

본 절에서는 PARAMETERS 문법과 이를 사용하는 방법을 설명한다.

#### 4.1.1. PARAMETERS 문법

PARAMETERS 문법은 생략할 수 있으며, 이 문법을 통해 사용자 함수로 전달할 파라미터와 그 속성을 정 의할 수 있다.

PARAMETERS 문법은 다음과 같다.

```
CREATE OR REPLACE {FUCTION | PROCEDURE | PACKAGE}
...
{IS | AS}
LANGUAGE C
LIBRARY library_name
[NAME c_string_literal_name]
[WITH CONTEXT]
[PARAMETERS (external_parameter[, external_parameter]...)];
```

PARAMETERS 문법은 함수의 파라미터 각각을 의미하는 external\_parameter를 나열하여 구성한다.

또한 external\_parameter는 다음과 같이 어떤 방법으로 명시하느냐에 따라 세부 구성요소가 달라진다.

```
{ CONTEXT
   | {parameter_name | RETURN} [property] [BY REFERENCE] [external_datatype]
}
```

#### • CONTEXT

자세한 내용은 "제5장 C External Procedure 유틸리티"를 참고한다.

#### • PSM 파라미터

PSM 파라미터는 사용자 함수에 전달할 유형과 형식에 따라 BY REFERENCE, external\_datatype 심볼 중에서 설정할 수 있다. PSM 파라미터는 PSM의 데이터 타입이 external\_datatype에 대응되는 C 프로 그래밍 언어의 데이터 타입으로 순차적으로 변환되어 전달된다.

다음은 PSM 파라미터를 명시하는 방법을 구성요소별로 설명한다.

#### - parameter\_name

parameter\_name은 사용자 함수로 전달할 PSM 파라미터의 이름을 설정하는 심볼이다.

다음은 사용자 함수(get\_sqrt)로 전달할 PSM 파라미터의 이름(num2)을 설정하는 예이다.

```
CREATE OR REPLACE FUNCTION ext_get_sqrt (num1 BINARY_INTEGER,

num2 BINARY_INTEGER)

RETURN BINARY_DOUBLE

AS LANGUAGE C

LIBRARY extproc

NAME "get_sqrt"

PARAMETERS(num2 int);
```

- property

property는 사용자 함수로 전달할 PSM 파라미터의 특성을 설정하는 심볼이다.

C의 데이터 타입의 경우 PSM의 데이터 타입과 달리 문자열의 최대 길이나 데이터의 NULL 허용 여 부 등을 표시할 수 없다. 따라서 이러한 문제점을 보안하기 위해 C External Procedure에서는 다음과 같은 파라미터의 속성을 지원한다.

| 속성        | C의 데이터 타입 | 설명                                             |
|-----------|-----------|------------------------------------------------|
| INDICATOR | short     | 데이터의 NULL 허용 여부를 갖는 지시자(Indicator)이다.          |
|           |           | – NULL : -1                                    |
|           |           | - NULL이 아닌 경우 : 0                              |
| LENGTH    | int       | 문자열 데이터의 현재 길이로 IN, INOUT에서 사용한다.              |
| MAXLEN    | int       | 문자열 데이터의 최대 길이로 OUT, INOUT, RETURN에<br>서 사용한다. |

C의 데이터 타입은 이러한 속성을 파라미터로 전달 받아 사용자 함수를 작성할 때 해당 파라미터의 데이터 타입을 의미한다.

#### - BY REFERENCE

BY REFERENCE 문은 사용자 함수로 파라미터를 전달할 때 값으로 전달할 것인지 아니면 그 값의 포인터로 전달할 것인지의 여부를 나타내는 심볼이다.

예를 들어 문자열의 경우 C의 데이터 타입으로는 문자열의 값 자체를 담을 수 없기 때문에 char \* 형 태로 전달할 수 밖에 없다. 또한 출력 파라미터의 경우 그 값이 함수가 수행된 후에 변경되어야 하므 로, 그 값에 대한 포인터 타입으로 사용자 공유 라이브러리 함수에 전달되어야 한다.

다음은 간단하게 작성된 C 함수이다.

<<module.c>>

```
void swap(short *x, short *y)
{
    short *z;
    z = x;
    x = y;
    y = z;
}
```

C 함수는 다음의 PSM 함수에서 사용할 수 있다. PSM 함수를 생성하는 문장에서 PARAMETERS 문 법의 BY REFERENCE를 명시하면 tbEPA 프로세스는 포인터 형식으로 사용자 함수에 파라미터를 전달한다.

예를 들면 다음과 같다.

```
SQL> CREATE OR REPLACE PROCEDURE ext_swap (x PLS_INTEGER, y PLS_INTEGER)
IS
LANGUAGE C
LIBRARY libextproc
NAME "swap"
PARAMETERS(x BY REFERENCE, y BY REFERENCE);
```

– external\_datatype

external\_datatype은 PSM의 데이터 타입을 원하는 형태의 C의 데이터 타입으로 변환하기 위해 사용 하는 심볼이다. external\_datatype을 생략하면 디폴트로 정의된 C의 데이터 타입으로 변환되어 사용 자 함수의 파라미터로 전달된다.

예를 들어 변환이 가능한 C의 데이터 타입으로 전달하는 경우 tbEPA 프로세스 내부에서 사용할 수 있는 타입으로 변환한 후 사용자 함수의 파라미터로 전달한다.

다음은 PSM과 C 함수 간의 변환이 가능한 데이터 타입이다.

| PSM의 데이터 타입    | C의 데이터 타입(기본) | 변환이 가능한 C의 데이터 타입                 |
|----------------|---------------|-----------------------------------|
| BINARY_INTEGER | INT           | [UNSIGNED] CHAR, SHORT, INT, LONG |
| PLS_INTEGER    |               |                                   |
| FLOAT          | FLOAT         | FLOAT                             |

| PSM의 데이터 타입   | C의 데이터 타입(기본) | 변환이 가능한 C의 데이터 타입 |
|---------------|---------------|-------------------|
| REAL          |               |                   |
| BINARY_DOUBLE | DOUBLE        | DOUBLE            |
| CHAR          | STRING        | STRING, TBSTRING  |
| VARCHAR       |               |                   |
| DOUBLE        | TBNUMBER      | TBNUMBER          |
| DATE          | TBDATE        | TBDATE            |
| TIMESTAMP     | TBDateTime    | TBDateTime        |
| BLOB          | TBLOBLOCATOR  | TBLOBLOCATOR      |
| CLOB          |               |                   |

### 4.1.2. 사용 예제

다음은 PARAMETERS 문법을 사용하여 PSM 함수에 파라미터를 매핑하는 예이다.

1. C 함수를 작성한다.

<<find\_max.c>>

```
short find_max_short(short x, short y)
{
    if (x >= y)
        return x;
    else
        return y;
}
```

2. C 함수의 파라미터를 PARAMETERS 문법을 사용하여 PSM 함수에 파라미터를 매핑한다.

```
SQL> CREATE OR REPLACE FUNCTION ext_find_max_short
    (x PLS_INTEGER, y PLS_INTEGER) ... ① ...
    RETURN PLS_INTEGER IS
    LANGUAGE C
    LIBRARY libextproc
    NAME "find_max_short" ... ② ...
    PARAMETERS(x short, y short);
```

① PSM 함수인 ext\_find\_max\_short를 호출한다.

② tbEPA 프로세스는 서버로부터 전달 받은 pls\_integer 타입을 short 타입으로 변환하여 사용자 공유 라이브러리 함수인 find\_max\_short의 파라미터로 보낸다. 그리고 short 타입의 반환 값은 다시 PLS\_INTEGER 타입으로 변환하여 서버로 전달한다.

#### 4.2. Callback Service

사용자는 tbCLI 등의 인터페이스를 이용하여 애플리케이션 프로그램을 개발할 수 있다. 또한 DBMS 서버 에 접속하여 쿼리, DML 등을 수행할 수 있는 사용자 공유 라이브러리를 만들어 C External Procedure로 사용할 수 있다.

C External Procedure는 서버와 새로운 연결을 맺어 통신하는 일반적인 형태의 tbCLI 프로그램이 아닌 기 존의 트랜잭션을 이용하는 Callback Service를 제공한다.

본 절에서는 tbCLI를 이용하여 애플리케이션 프로그램의 개략적인 작성 방법을 살펴본 후 C External Procedure에서 제공하는 Callback Service를 설명한다.

#### 4.2.1. tbCLI를 이용한 애플리케이션 프로그램의 작성 방법

일반적으로 tbCLI를 이용하여 애플리케이션 프로그램을 작성하기 위해서는 다음과 같은 순서로 수행해야 한다.

1. SQLAllocEnv 함수를 이용하여 환경 핸들(environment handle)을 생성한다.

2. SQLAllocConnect 함수를 이용하여 연결 핸들(connection handle)을 생성한다.

3. SQLConnect 함수를 이용하여 DBMS 서버에 접속한다.

4. SQLAllocStmt 함수를 이용하여 문장 핸들(statement handle)을 생성한다.

5. 4번에서 할당 받은 문장 핸들에 수행할 작업을 설정한 후 SQLExecute 함수를 수행한다.

위 순서에서 1, 2, 3번 과정은 사용자가 작성한 애플리케이션 프로그램을 서버와 연결된 상태로 만들며 4, 5번 과정을 반복하면서 사용자가 원하는 쿼리 또는 DML 등을 수행한다.

#### 참고

자세한 내용은 "Tibero tbCLI 안내서"를 참고한다.

#### 4.2.2. 사용 방법

"4.2.1. tbCLI를 이용한 애플리케이션 프로그램의 작성 방법"과 같은 방식으로 사용자 공유 라이브러리를 작성하면, C External Procedure를 호출할 때 서버와의 새로운 세션을 맺고 사용자 공유 라이브러리를 실 행하게 된다. 이때 사용자 공유 라이브러리는 기존에 C External Procedure를 호출한 트랜잭션과는 다른 별도의 트랜잭션으로 동작하게 되며, 또한 기존 트랜잭션의 정보도 볼 수 없게 된다. C External Procedure에서는 SQLGetExtProcConnect 함수를 이용하여 사용자가 C External Procedure 를 호출한 트랜잭션과 같은 트랜잭션 내에서 tbCLI를 이용한 작업을 동시에 수행할 수 있게 해준다.

다음은 SQLGetExtProcConnect 함수를 사용한 예이다.

```
SQLRETURN SQL_API
SQLGetExtProcConnect(ExtProcContext *epCtx, SQLHENV *henv, SQLHDBC *hdbc,
SQLSMALLINT *errHdlType, SQLHANDLE *errHdl);
```

\*epCtx는 ExtProcContext 구조체에 대한 포인터이며, henv, hdbc는 반환받을 환경 핸들, 연결 핸들을 나 타낸다. 그리고 에러 핸들 타입(errHdlType)과 에러 핸들(errHdl)은 에러 발생에 대비하여 정의한 것이다.

SQLGetExtProcConnect 함수를 이용하면 "4.2.1. tbCLI를 이용한 애플리케이션 프로그램의 작성 방법" 에서 설명한 순서 중 1번부터 3번까지의 과정을 한 번에 할 수 있고, 그 뒤의 과정은 기존의 tbCLI를 이용 한 작업과 동일하게 진행하면 된다.

사용자 공유 라이브러리 함수 내의 DML, 쿼리 등은 현재 사용자 공유 라이브러리 함수를 호출한 트랜잭 션 내에서 수행된다.

```
다음은 그 예이다.
```

| SQLRETURN                   | rc;                                                                                 |
|-----------------------------|-------------------------------------------------------------------------------------|
| SQLHENV                     | henv;                                                                               |
| SQLHDBC                     | hdbc;                                                                               |
| SQLHSTMT                    | hstmt;                                                                              |
| SQLSMALLINT                 | errHdlType;                                                                         |
| SQLHANDLE                   | errHdl;                                                                             |
| char *sql =<br>SQLINTEGER ( | <pre>"insert into tbl values('Tibero')"; ent;</pre>                                 |
| rc = SQLGet1                | <pre>ExtProcConnect(epc, &amp;henv, &amp;hdbc, &amp;errHdlType, &amp;errHdl);</pre> |
| if (rc != 0                 | ) return rc;                                                                        |
| rc = SQLAllo                | ocHandle(SQL_HANDLE_STMT, hdbc, &hstmt);                                            |
| if (rc != 0                 | ) return rc;                                                                        |
| rc = SQLExec                | cDirect(hstmt, sql, SQL_NTS);                                                       |
| if (rc != 0                 | ) {                                                                                 |
| SQLFree                     | <pre>Handle(SQL_HANDLE_STMT, hstmt);</pre>                                          |
| return i                    | cc;                                                                                 |
| }                           |                                                                                     |
| rc = SQLRow                 | Count(hstmt, &cnt);                                                                 |
| if (rc != 0                 | ) {                                                                                 |
| SQLFree                     | <pre>Handle(SQL_HANDLE_STMT, hstmt);</pre>                                          |
| return i                    | cci                                                                                 |

```
SQLFreeHandle(SQL_HANDLE_STMT, hstmt);
return rc;
```

#### 참고

}

위의 예제에서 보듯이 statement handle의 경우 사용자가 직접 SQLAllocHandle()을 통해 만들어야 하고 적절한 곳에서 SQLFreeHandle()을 해야 한다. 하지만 SQLGetExtProcConnect()을 통해 자동 으로 생성되는 environment handle과 connection handle은 SQLDisconnect()나 SQLFreeHandle()을 하면 안된다.

#### 4.2.3. 사용 예제

다음은 Callback Service를 이용하여 애플리케이션 프로그램을 작성한 예이다.

```
int connect(ExtProcContext *epc)
{
   SQLRETURN rc;
   SQLHENV
              henv;
   SQLHDBC
               hdbc;
   SQLHSTMT hstmt;
   SQLSMALLINT errHdlType;
   SQLHANDLE
                errHdl;
   char *sql = "insert into psm_test_tab_002 values('TEST')";
   SQLINTEGER cnt;
   rc = SQLGetExtProcConnect(epc, &henv, &hdbc, &errHdlType, &errHdl);
   if (rc != 0) return rc;
   rc = SQLAllocHandle(SQL_HANDLE_STMT, hdbc, &hstmt);
   if (rc != 0) return rc;
   rc = SQLExecDirect(hstmt, sql, SQL_NTS);
    if (rc != 0) {
       SQLFreeHandle(SQL_HANDLE_STMT, hstmt);
       return rc;
   }
   rc = SQLRowCount(hstmt, &cnt);
   if (rc != 0) {
       SQLFreeHandle(SQL_HANDLE_STMT, hstmt);
       return rc;
```

```
}
SQLFreeHandle(SQL_HANDLE_STMT, hstmt);
if (cnt != 1) return 1;
return 0;
}
```

## 제5장 C External Procedure 유틸리티

본 장에서는 사용자 공유 라이브러리 함수를 작성하는 데 유용한 C External Procedure 유틸리티를 설명 한다.

## 5.1. 개요

C External Procedure에서는 사용자가 공유 라이브러리 함수를 구현하는 데 도움이 되는 몇 가지 API를 제공하고 있다. 이러한 API를 C External Procedure 유틸리티라고 한다.

C External Procedure 유틸리티에 포함된 함수는 다음과 같다.

- SQLExtProcAllocMemory
- SQLExtProcRaiseError
- SQLExtProcRaiseErrorWithMsg

이러한 함수를 사용하기 위해서는 Tibero에서 제공하는 ExtProcContext 구조체를 알아야 하며, 사용자가 공유 라이브러리를 작성할 때와 PSM으로 등록할 때 특별한 처리가 필요하다.

## 5.2. C External Procedure 유틸리티 사용

C External Procedure 유틸리티를 사용하려면 tbEPA 프로세스에 이 유틸리티를 사용하겠다는 내용을 명 시하고, 사용자 공유 라이브러리 또한 이 점을 감안하여 작성해야 한다.

tbEPA 프로세스에 이러한 정보를 전달하기 위해서는 해당 사용자 공유 라이브러리 함수를 PSM으로 등 록시킬 때 WITH CONTEXT 문법을 명시해야 하며, 사용자 공유 라이브러리 함수의 첫 번째 파라미터는 무조건 ExtProcContext \*로 해야 한다. ExtProcContext는 extproc.h 파일에 정의되어 있으며, tbEPA 프 로세스에서 해당 C External Procedure 유틸리티 내의 함수를 처리해주는 채널로 사용한다.

### 5.2.1. 사용자 공유 라이브러리 함수를 작성할 때 유의 사항

Tibero는 사용자 공유 라이브러리 함수를 작성할 때 C External Procedure 유틸리티를 사용하는 경우를 대비하여 \$TB\_HOME/client/include 디렉터리에 있는 extproc.h 파일을 제공한다. 만약 사용자가 작성할 공유 라이브러리 함수가 C External Procedure 유틸리티 내의 함수를 사용할 예정이라면 반드시 extproc.h 파일을 포함해야 한다.

예를 들면 다음과 같다.

```
#include "extproc.h"
char * get_encrypted_string(ExtProcContext *epc, char *str)
{
    ...
}
```

#### 5.2.2. 사용자 공유 라이브러리 함수를 PSM으로 등록할 때 유의 사항

"3.2.3. 사용자 함수를 PSM에 대응"을 보면 [WITH CONTEXT] 문법을 볼 수 있다. 이것이 바로 C External Procedure 유틸리티를 사용하고 있음을 DBMS에 알려주는 것이고, 이렇게 생성된 PSM을 수행할 경우에 는 해당 정보를 tbEPA 프로세스에게 전달한다.

그러면 tbEPA 프로세스는 해당 라이브러리를 로드하여 사용자 함수로 파라미터를 보낼 때 첫 번째 파라 미터로 ExtProcContext의 포인터를 전달한다.

```
CREATE OR REPLACE FUNCTION ext_get_enc_char (chr CHAR(10))
RETURN CHAR
AS LANGUAGE C
LIBRARY extproc
NAME "get_encrypted_string"
WITH CONTEXT
PARAMETERS(CONTEXT, chr string);
```

위의 예처럼 PARAMETERS 문법을 명시할 경우 반드시 첫 번째 파라미터는 CONTEXT로 해야 한다.

#### 주의

**WITH CONTEXT** 문법만 명시하고 PARAMETERS 문법을 생략하는 경우 첫 번째 파라미터는 CONTEXT가 되고, 두 번째 파라미터부터 해당 PSM 파라미터가 전달된다는 점에 주의해야 한다.

## 5.3. C External Procedure 유틸리티

본 절에서는 C External Procedure 유틸리티에서 제공하는 함수를 설명한다.

#### 5.3.1. SQLExtProcAllocMemory 함수

사용자가 작성한 공유 라이브러리 함수에서 동적으로 메모리 할당이 필요한 경우가 있다. 일반적으로 malloc, calloc 등의 함수를 사용하여 런타임 시 메모리를 할당받을 수 있으나, 만약 이 값을 반환 값 등으로 사용할 경우 할당된 메모리를 해제하는 시점이 애매한 경우가 발생한다.

이러한 문제를 해결하기 위해 C External Procedure 유틸리티에서는 SQLExtProcAllocMemory 함수를 제공한다. 이 함수를 사용하면 사용자가 메모리를 동적으로 할당할 수 있으며, 할당된 메모리를 별도로 해 제할 필요가 없다. 할당된 메모리는 해당 함수가 실행된 이후에 자동으로 해제된다.

SQLExtProcAllocMemory 함수의 세부 내용은 다음과 같다.

● 문법

SQLPOINTER SQLExtProcAllocMemory(ExtProcContext \*, size\_t size);

• 파라미터

| 파라미터             | 설명                         |
|------------------|----------------------------|
| ExtProcContext * | ExtProcContext 구조체의 포인터이다. |
| size             | 할당받을 메모리의 크기이다.            |

● 반환 값

| 성공여부 | 설명                         |
|------|----------------------------|
| 성공   | 동적으로 할당한 메모리의 시작 주소를 반환한다. |
| 실패   | NULL을 반환한다.                |

• 예제

```
#include <string.h>
#include "extproc.h"
#include "sqlcli.h"

char * my_concat(ExtProcContext *epc, char *strl, char *str2)
{
    char *ret_str;
    uint size;
    size = strlen(str1) + strlen(str2) + 1;
    ret_str = (char *) SQLExtProcAllocMemory(epc, size);
    strcpy(ret_str, str1);
    strcat(ret_str, str2);
    return ret_str;
}
```

#### 5.3.2. SQLExtProcRaiseError 함수

사용자 공유 라이브러리 함수를 수행하는 중에 에러가 발생하거나 에러를 발생시켜야 하는 경우 그 반환 값을 이용하여 PSM 내에서 에러 핸들링 과정을 구현할 수 있다. 단, 사용자가 원하는 로직을 구현하기 위 해서는 사용자 공유 라이브러리 함수뿐만 아니라 그 함수와 대응되는 PSM이 사용되는 모든 곳에 에러 핸 들링 과정이 필요하다는 단점이 있다.

C External Procedure 유틸리티에서는 사용자 공유 라이브러리 함수에서 직접 DBMS 에러를 발생시켜 앞 에서 언급한 단점을 해결할 수 있는 함수를 제공한다. 이 함수를 이용하면 사용자 공유 라이브러리 함수 내에서 DIVIDE BY ZERO, NUMBER EXCEEDS PRECISION 등의 에러를 발생시킬 수 있다. 이러한 기능 을 수행하는 함수가 바로 SQLExtProcRaiseError이다. 이 함수는 Callback Service에서도 사용할 수 있다.

SQLExtProcRaiseError 함수의 세부 내용은 다음과 같다.

● 문법

void SQLExtProcRaiseError(ExtProcContext \*, int errcode);

• 파라미터

| 파라미터             | 설명                                          |  |
|------------------|---------------------------------------------|--|
| ExtProcContext * | ExtProcContext 구조체의 포인터이다.                  |  |
| errcode          | 에러를 발생시킬 에러 코드의 번호이다.                       |  |
|                  | 에러 코드에 대한 자세한 내용은 "Tibero 에러 참조 안내서"를 참고한다. |  |

• 예제

```
/* ExtProcContext *epc */
SQLExtProcRaiseError(epc, 5070);
```

### 5.3.3. SQLExtProcRaiseErrorWithMsg 함수

SQLExtProcRaiseError 함수와 같이 에러를 발생시키는 함수이다. 또한 사용자가 정의한 에러도 발생 시킬 수 있다.

SQLExtProcRaiseErrorWithMsg 함수의 세부 내용은 다음과 같다.

● 문법

void SQLExtProcRaiseErrorWithMsg(ExtProcContext \*, int errcode, char \*errmsg);

• 파라미터

| 파라미터             | 설명                               |
|------------------|----------------------------------|
| ExtProcContext * | ExtProcContext 구조체의 포인터이다.       |
| errcode          | 사용자가 정의한 에러 코드(20000 ~ 20999)이다. |
| *errmsg          | 사용자가 정의한 에러 메시지이다.               |

● 예제

/\* ExtProcContext \*epc \*/

SQLExtProcRaiseErrorWithMsg(epc, 20100, "User exit procedure");

## 제6장 Java External Procedure

본 장에서는 Java External Procedure의 특징과 동작 과정을 설명한다.

#### 참고

JEPA를 사용하기 위해서는 JDK 1.4 ~ 1.8 버전이 설치되어 있어야 한다.

## 6.1. 특징

Java External Procedure는 다음과 같은 특징이 있다.

• 임의의 Java 클래스를 호출할 수 있다.

Java에서 동적으로 호출할 수 있는 클래스를 작성하는 경우 Java External Procedure를 이용하여 호출 할 수 있다.

• Tibero 서버와 다른 메모리 영역에서 수행된다.

사용자가 작성한 클래스(이하 **사용자 Java 클래스**)는 Tibero 서버의 프로세스(이하 서버 프로세스)가 아닌 **JEPA**(Java External Procedure Agent) 프로세스에 의해 동적으로 로드된다.

JEPA 프로세스의 메모리 영역에서 사용자 Java 클래스가 수행되므로, 수행 중에 에러가 발생 하더라도 서버 프로세스에는 영향을 주지 않는다.

• 권한을 부여할 수 있다.

사용자 Java 클래스는 서버에 하나의 객체로 등록되므로, DDL 문장과 관련된 권한을 설정할 수 있다. 또한 PSM 함수와도 대응되므로 실행 권한도 설정할 수 있다.

• Java External Procedure는 현재 트랜잭션에 포함된다.

Tibero 서버에서 클라이언트의 요청을 수행하는 중에 Java External Procedure의 실행이 요청되면 JEPA 프로세스는 그 요청을 처리해 줄 때까지 대기한다.

Java External Procedure는 현재 트랜잭션에 포함되어 실행되며, 실행 결과에 따라 현재 트랜잭션을 커 밋 또는 롤백시킬 수 있다.

• JDBC API를 사용하여 현재 트랜잭션에 SQL 문장을 수행할 수 있다.

Java External Procedure는 현재 트랜잭션에 포함되어 실행되므로, 사용자가 JDBC로 작성한 함수를 이용하여 현재 트랜잭션에 질의 또는 DML 등을 수행할 수 있다.

이러한 기능을 수행하기 위해서는 Tibero에서 제공하는 Internal JDBC Driver를 이용해야 한다. 자세 한 내용은 "8.2. Internal JDBC Driver"를 참고한다.

## 6.2. 동작 과정

Java External Procedure로 등록한 사용자 Java 클래스는 수행이 요청되는 순간에 동적으로 로드된다. 이 역할은 서버 프로세스가 아닌 JEPA 프로세스가 담당한다.

JEPA 프로세스는 설정된 초기화 파라미터에 따라 Tibero 서버가 기동될 때 자동으로 생성되며, 서버 프로 세스로부터 사용자 Java 클래스를 호출하기 위한 여러 가지 정보(클래스 이름, 호출할 함수명, 파라미터 정보 등)를 받는다. 그 다음 JEPA 프로세스는 사용자 Java 클래스를 동적으로 로드하여 해당 함수를 찾고 사용자가 입력한 파라미터 정보를 통해 함수를 실행시킨다. 만약 반환 값이나 출력 파라미터가 있을 경우 JEPA 프로세스는 서버 프로세스로 그 값을 전달한다.

이러한 모든 과정은 Tibero에서 자동으로 처리되므로, 사용자는 기존의 PSM 함수를 사용하는 것과 같이 애플리케이션 프로그램을 작성할 수 있다.

다음은 Java External Procedure의 동작 과정을 나타내는 그림이다.

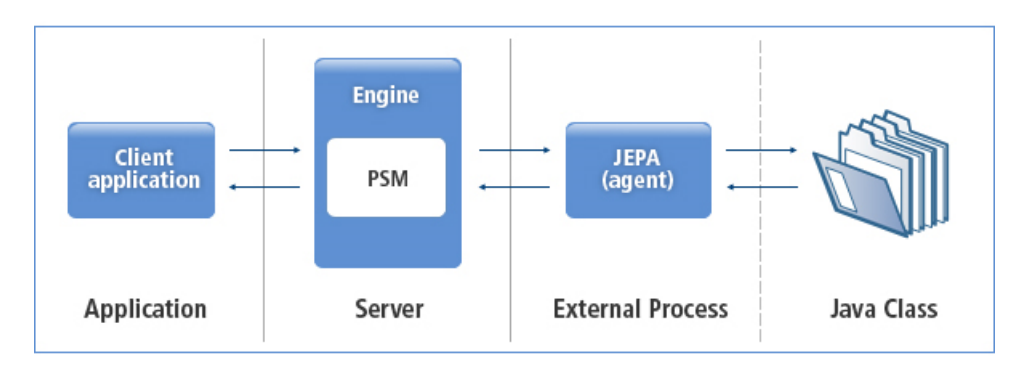

#### [그림 6.1] Java External Procedure의 동작 과정

[그림 6.1]를 기준으로 Java External Procedure가 동작하는 세부 과정은 다음과 같다.

- 1. 데이터베이스 서버가 기동될 때 JEPA 프로세스가 생성된다.
- 2. 사용자는 자신이 직접 작성한 사용자 Java 클래스(Java 소스: .class)를 데이터베이스에 Java 객체로 등록한다.
- 3. PSM 프로그램을 작성하여 2번에서 등록한 Java 객체와 연결한다.
- 4. 3번에서 작성한 PSM 프로그램에서 실행 요청이 발생한 경우 JEPA 프로세스와 연결을 맺는다. 그 다음 함수 실행을 위한 정보(클래스 이름, 함수 이름, 파라미터 정보 등)를 전달하고, 처리 결과를 기다린다.
- 5. JEPA 프로세스는 실행할 함수를 찾아 수행하고, 그 결과를 데이터베이스 서버로 보낸다.
- 6. 데이터베이스 서버는 JEPA 프로세스로부터 받은 결과를 분석하여 사용자에게 전송한다.
- 7. 세션이 종료되면 JEPA 프로세스와는 연결이 끊어진다. 그 이후 다음 세션이 연결되고, PSM 프로그램 이 호출되면 다시 JEPA 프로세스와 연결된다.
- 8. JEPA 프로세스는 데이터베이스 서버가 종료될 때 자동으로 종료된다.

## 제7장 Java External Procedure 생성

본 장에서는 Java External Procedure를 생성하는 절차를 기본 환경설정과 생성 단계로 나누어 설명한다.

## 7.1. 기본 환경설정

본 절에서는 Java External Procedure를 생성하기에 앞서 기본 환경을 설정하는 방법을 설명한다.

#### 7.1.1. 초기화 파라미터

JEPA 프로세스의 실행과 관련하여 사용자가 설정할 수 있는 초기화 파라미터는 다음과 같다.

<<\$TB\_SID.tip>>

```
_PSM_BOOT_JEPA=Y
```

JAVA\_CLASS\_PATH=/home/tibero/tibero7/instance/tibero/java

| 초기화 파라미터        | 설명                                                                                      |
|-----------------|-----------------------------------------------------------------------------------------|
| _PSM_BOOT_JEPA  | JEPA 프로세스의 기동 여부를 설정한다.                                                                 |
|                 | - Y: JEPA 프로세스를 기동하기 위해서는 반드시 이 초기화 파라미터에 'Y'를<br>설정해야 한다.                              |
|                 | - N : 데이터베이스 서버는 기동이 되지만, JEPA 프로세스는 기동되지 않는다.                                          |
| JAVA_CLASS_PATH | 사용자가 Java 객체를 생성할 때 컴파일 경로로 사용된다.                                                       |
|                 | 이 항목이 설정되어 있지 않으면, DB_CREATE_FILE_DEST 초기화 파라미터에<br>설정된 경로의 하위 디렉터리 Java에 클래스 파일이 생성된다. |

#### 7.1.2. JEPA 연결정보

\$TB\_HOME/client/config 디렉터리에 위치한 tbdsn.tbr 파일에 JEPA 프로세스의 접속 정보를 설정한다.

다음은 tbdsn.tbr 파일에 설정된 접속 정보의 예이다.

<<tbdsn.tbr>>

**epa**=(

(EXTPROC=(LANG=JAVA)

```
(LISTENER=(HOST=localhost)
(PORT=9390)
)
)
```

Tibero 서버는 접속 정보를 이용하여 JEPA 프로세스에 연결한다.

#### 7.1.3. JEPA 환경설정

**\$TB\_HOME/client/epa/java/config** 디렉터리에 위치한 **epa.cfg** 파일을 사용자의 시스템 환경에 맞게 수정 한다. 환경설정이 적용되면 Java External Procedure를 생성할 준비가 모두 완료된다.

다음은 epa.cfg 파일을 설정한 예이다.

<<epa.cfg>>

```
# listener port
LISTENER_PORT=9390
# initial thread pool size
INIT_POOL_SIZE=10
```

# max thread pool size
MAX\_POOL\_SIZE=1000

```
# gateway encoding "ASCII", "EUC-KR", "MSWIN949", "UTF-8", "UTF-16", "SHIFT-JIS"
ENCODING=UTF-8
```

#STATIC\_LOADING\_CLASSES=ex.StaticClass1, ex.st.Class2

| 초기화 파라미터                   | 설명                                                                                       |
|----------------------------|------------------------------------------------------------------------------------------|
| LISTENER_PORT              | tbdsn.tbr 파일에 설정한 포트 번호와 동일하게 설정한다.                                                      |
| INIT_POOL_SIZE             | JEPA 프로세스가 기동할 때 처음으로 생성하는 스레드의 개수이다.                                                    |
| MAX_POOL_SIZE              | JEPA 프로세스가 생성할 수 있는 최대 스레드의 개수이다.                                                        |
| ENCODING                   | JEPA 프로세스에서 사용할 인코딩 방식이다. 단, 데이터베이스 서버와 동기<br>화를 위해서 반드시 서로 같은 인코딩을 사용해야 한다.             |
| STATIC_LOADING_<br>CLASSES | JNI를 사용하는 library와 같이 Dynamic Class Loading하기에 적합하지 않은<br>클래스 라이브러리를 사용할 경우에 필요한 파라미터이다. |

#### 참고

tbdsn.tbr 파일과 epa.cfg 파일에 있는 포트 번호는 반드시 일치해야 한다.

#### 7.2. Java External Procedure 생성

Java External Procedure를 생성하기 위해서는 다음과 같은 세부 절차를 수행해야 한다.

- 1. Java 객체의 생성
- 2. 생성된 Java 객체를 컴파일
- 3. PSM 함수의 생성
- 4. Java 클래스의 실행

#### 7.2.1. Java 객체 생성

Java External Procedure를 생성하기 위해서는 먼저 Java에서 동적으로 호출할 수 있는 형태의 사용자 Java 클래스를 DBMS에 등록해야 한다. 즉, 사용자 Java 클래스를 하나의 데이터베이스 객체로 등록하는 과정이다. 이 과정을 통해 PSM 개체 하나와 사용자 Java 클래스를 대응시키면 기존의 PSM을 호출하는 것과 똑같은 인터페이스로 **사용자 Java 클래스**를 사용할 수 있다.

다음은 Java 객체를 생성하는 예이다.

```
SQL> CREATE OR REPLACE AND RESOLVE JAVA SOURCE NAMED "JavaExtproc" AS
public class SimpleMath {
    public static int findMax(int x, int y) {
        if (x >= y) return x;
        else return y;
        }
    }
    Java Source 'JavaExtproc' created.
```

SQL>

위와 같은 DDL 문장을 실행하면, 데이터베이스에는 JavaExtproc라는 Java 객체가 생성된다. 생성된 Java 객체를 보려면 USER\_OBJECTS 뷰나 LS 명령어를 이용하여 조회할 수 있다.

다음은 LS 명령어를 이용하여 생성된 Java 객체를 조회하는 예이다.

| SQL> LS         |             |
|-----------------|-------------|
| NAME            | OBJECT_TYPE |
| JavaExtproc     | JAVA        |
| 1 row selected. |             |

SQL>

주의

Java External Procedure에서 Java 객체를 호출할 때 빈 생성자(nullary constructor)를 호출하기 때 문에 생성자를 생략하거나 다른 생성자(constructor)를 사용할 경우 반드시 빈 생성자(nullary construc tor)를 명시해줘야 한다.

#### 7.2.2. 생성된 Java 객체 컴파일

DDL 문장으로 작성된 Java 객체의 소스 코드는 별도의 파일로 생성되며, JAVA\_CLASS\_PATH 초기화 파 라미터에 설정된 경로에 저장된다. Java 객체를 패키지로 생성할 경우 디폴트 저장 경로에 패키지 경로를 생성하여 클래스 파일 형태로 저장한다.

예를 들면 다음과 같다.

```
SQL> CREATE OR REPLACE AND RESOLVE JAVA SOURCE NAMED "JavaExtproc" AS
package com.tmax;
public class SimpleMath {
    public static int findMax(int x, int y) {
        if (x >= y) return x;
        else return y;
    }
}
```

위 문장을 실행하면 최종적으로 JAVA\_CLASS\_PATH/com/tmax 디렉터리에 SimpleMath.class 파일이 생성된다. 생성된 클래스 파일은 외부 Java 컴파일러를 이용하여 컴파일한다.

외부 Java 컴파일러는 \$TB\_HOME/bin 디렉터리에 있는 psmjavac 스크립트를 사용할 수 있다.

psmjavac 스크립트를 사용하여 실제 컴파일 명령어를 수행하는 문법은 다음과 같다.

javac -classpath \${classpath} \${src}

| 항목        | 설명                                                               |       |       |     |     |
|-----------|------------------------------------------------------------------|-------|-------|-----|-----|
| classpath | JAVA_CLASS_PATH                                                  | 초기화   | 파라미터에 | 설정된 | 경로와 |
|           | <b>\$TB_HOME/client/lib/jar/tibero7-jdbc.jar</b> 경로가 기본적으로 포함된다. |       |       |     |     |
| src       | 컴파일을 수행할 Java 소스                                                 | 코드이다. |       |     |     |

별도의 외부 라이브러리를 사용하여 Java 객체를 생성할 경우 psmjavac 스크립트 파일을 수정한다.

예를 들어 JVM에서 제공하는 htmlconverter.jar를 사용하는 Java 객체를 생성할 경우에는 다음과 같은 명 령어를 수행한다.

```
javac -classpath ${classpath}:$JAVA_HOME/lib ${src}
```

JEPA가 별도의 VM으로 실행되기 때문에 외부 라이브러리를 사용한 객체를 침조하는 PSM 함수를 호출 하는 경우 JEPA에서도 해당 라이브러리를 참조하고 있어야 한다. JEPA는 \$TB\_HOME/client/bin 디렉터 리에 있는 tbjavaepa 스크립트에 의해 실행되는데, 다음 exec java 명령 문장의 -classpath 옵션에도 라이 브러리의 경로를 추가한다.

```
exec java -verbose:gc -Xms128m -Xmx512m -Djavaepa="$TB_HOME"
    -Dlog4j.configuration=$log4jfile
    -classpath $pool:$collections:$log4j:
    $:$:$config $mainclass CONFIG=$configfile
```

Java 객체를 삭제하기 위해서는 다음과 같은 명령을 사용해야 한다.

```
SQL> DROP JAVA SOURCE "JavaExtproc";
Java Source 'JavaExtproc' dropped.
SOL>
```

#### 7.2.3. PSM 함수 생성

CREATE JAVA 문장을 실행하려면 CREATE PROCEDURE 권한이 필요하다.

Java 객체를 다음 예처럼 PSM과 대응시키는 과정을 거치고 나면 PSM 프로그램의 인터페이스를 그대로 사용할 수 있다.

```
SQL> CREATE OR REPLACE FUNCTION find_max(x PLS_INTEGER, y PLS_INTEGER)
    RETURN PLS_INTEGER IS
    LANGUAGE JAVA NAME 'SimpleMath.findMax(int, int) return int';
    /
Function 'FIND_MAX' created.
SQL>
```

PSM 함수를 생성하는 문장에서 PSM과 Java 사이에서 변환하거나 사용할 수 있는 타입은 다음과 같다.

| PSM의 타입              | Java의 타입                               |
|----------------------|----------------------------------------|
| CHAR, LONG, VARCHAR2 | <ul> <li>java.lang.String</li> </ul>   |
|                      | – java.sql.Date                        |
|                      | - java.sql.Time                        |
|                      | <ul> <li>java.sql.Timestamp</li> </ul> |

| PSM의 타입 | Java의 타입                                 |  |
|---------|------------------------------------------|--|
|         | – java.lang.Byte                         |  |
|         | <ul> <li>java.lang.Short</li> </ul>      |  |
|         | <ul> <li>java.lang.Integer</li> </ul>    |  |
|         | – java.lang.Long                         |  |
|         | <ul> <li>java.lang.Float</li> </ul>      |  |
|         | <ul> <li>java.lang.Double</li> </ul>     |  |
|         | <ul> <li>java.math.BigDecimal</li> </ul> |  |
|         | – byte                                   |  |
|         | – short                                  |  |
|         | – int                                    |  |
|         | – long                                   |  |
|         | - float                                  |  |
|         | - double                                 |  |
| DATE    | – java.sql.Date                          |  |
|         | – java.sql.Time                          |  |
|         | <ul> <li>java.sql.Timestamp</li> </ul>   |  |
|         | <ul> <li>java.lang.String</li> </ul>     |  |
| NUMBER  | – java.lang.Byte                         |  |
|         | <ul> <li>java.lang.Short</li> </ul>      |  |
|         | – java.lang.Integer                      |  |
|         | – java.lang.Long                         |  |
|         | – java.lang.Float                        |  |
|         | – java.lang.Double                       |  |
|         | <ul> <li>java.math.BigDecimal</li> </ul> |  |
|         | – byte                                   |  |
|         | – short                                  |  |
|         | – int                                    |  |
|         | 1                                        |  |

| PSM의 타입       | Java의 타입           |
|---------------|--------------------|
|               | – long             |
|               | - float            |
|               | – double           |
| RAW, LONG RAW | – byte[]           |
| ROWID         | - java.lang.String |

#### 7.2.4. Java 클래스 실행

PSM 함수는 SQL 문장을 실행하는 것과 동일한 방법으로 실행할 수 있다.

다음은 SQL 문장에서 PSM 함수를 실행하는 예이다.

```
SQL> select find_max(4,60) from dual;
FIND_MAX(4,60)
------60
1 row selected.
SQL>
```

## 제8장 Java External Procedure 사용

일반적으로 Java를 이용하여 클래스 파일을 생성하고 패키징 과정을 거치면 애플리케이션 프로그램을 개 발할 수 있다. 또한 데이터베이스에 단순히 Java 객체를 생성함으로써 별도의 컴파일 및 패키징 과정 없 이 다양한 용도의 애플리케이션 프로그램으로 작성할 수도 있다.

본 장에서는 생성된 Java External Procedure를 사용하여 Java 애플리케이션 프로그램을 작성하는 방법 을 설명한다.

#### 8.1. 기본적인 Java 애플리케이션 프로그램

#### 8.1.1. 개발 방법

사용자는 일반적으로 Java 애플리케이션 프로그램을 개발하는 방법과 마찬가지로 애플리케이션 프로그 램을 작성할 수 있다. 예를 들면 다음과 같다.

```
SQL> CREATE OR REPLACE AND RESOLVE JAVA SOURCE NAMED "JavaExtproc" AS
public class SimpleMath {
    public static int findMax(int x, int y) {
        if (x >= y) return x;
        else return y;
        }
    }
}
```

주의

Java 애플리케이션 프로그램을 개발할 때 주의해야 할 두 가지 사항이 있다.

- 정적(static) 전역 변수를 사용할 수 없으며, 사용할 경우 예상치 못한 오동작이 발생할 수 있다.

- 사용자 Java 클래스를 PSM 함수로 대응시키기 위해서는 반드시 정적 함수로 선언해야 한다.

#### 8.1.2. Java 출력 전송

사용자는 **DBMS\_JAVA** 패키지를 사용하여 Java 애플리케이션 프로그램의 출력 내용을 콘솔 화면으로 확인할 수 있다. 예를 들면 다음과 같다.

```
SQL> CREATE OR REPLACE AND RESOLVE Java SOURCE NAMED "JavaExtproc" AS
    public class SimplePrint {
         public static void printMax(int x, int y) {
             if (x >= y) System.out.println("Max="+x);
             else System.out.println("Max="+y);
        }
     }
Java Source 'JavaExtproc' created.
SQL> CREATE OR REPLACE PROCEDURE print_max(x pls_integer, y pls_integer) IS
    LANGUAGE JAVA NAME 'SimplePrint.printMax(int, int)';
     1
Procedure 'PRINT_MAX' created.
SQL> set serveroutput on
SQL> call dbms_java.set_output(2000);
PSM called.
SQL> BEGIN print_max(1, 2); END;
    /
Max=2
PSM completed.
SOL>
```

#### 참고

DBMS\_JAVA 패키지에 대한 자세한 내용은 "Tibero tbPSM 참조 안내서"를 참고한다.

### 8.2. Internal JDBC Driver

사용자는 JDBC 인터페이스를 이용하여 애플리케이션 프로그램을 개발할 수 있는 것처럼 Java 객체 내부 에 Internal JDBC Driver를 사용할 수 있다. Java External Procedure는 새롭게 데이터베이스 서버와 연 결하여 통신하는 일반적인 형태의 JDBC 프로그램이 아닌 기존 트랜잭션을 이용할 수 있는 Internal JDBC Driver를 사용할 수 있다.

#### 8.2.1. 데이터베이스 서버와 연결

일반적인 JDBC 인터페이스의 연결 과정은 다음과 같다.

Internal JDBC Driver를 사용하는 방법은 다음과 같다.

Connection conn = DriverManager.getConnection("jdbc:default:connection:");

기존의 JDBC 인터페이스의 방식을 사용하는 경우에는 현재 트랜잭션에 참여하지 못하고 새로운 세션으 로 시작하게 된다. 그러나 Internal JDBC Driver를 사용하는 경우에는 현재 트랜잭션에 참여하여 아직 커 밋되지 않은 내용까지도 커밋하거나 롤백할 수 있다.

Internal JDBC Driver를 사용하여 데이터베이스 서버에 연결하고 나면, 일반적인 JDBC 인터페이스를 사용하는 방식 그대로 사용할 수 있다.

#### 8.2.2. 사용 예제

다음은 Internal JDBC Driver를 사용하여 Java 애플리케이션 프로그램을 작성한 예이다.

```
CREATE OR REPLACE AND RESOLVE JAVA SOURCE NAMED "TestInternal" as
import java.sql.*;
import java.io.*;
public class POManager
  public static void addCustomer (int custNo, String custName, String city)
  throws SQLException
   {
      String sql = "INSERT INTO Customers VALUES (?,?,?)";
       try
       {
         Connection conn = DriverManager.getConnection("jdbc:default:connection:");
         PreparedStatement pstmt = conn.prepareStatement(sql);
         pstmt.setInt(1, custNo);
         pstmt.setString(2, custName);
         pstmt.setString(3, city);
         pstmt.executeUpdate();
         pstmt.close();
       }
       catch (SQLException e) {
          System.err.println(e.getMessage());
      }
  }
}
```

## 색인

#### Symbols

\_PSM\_BOOT\_JEPA, 27

#### В

BY REFERENCE, 13

### С

C External Procedure 유틸리티, 19 SQLExtProcAllocMemory, 20 SQLExtProcRaiseError, 22 SQLExtProcRaiseErrorWithMsg, 22 C External Procedure 파라미터 속성, 12 C External Procedure의 생성 절차, 6 Callback Service, 3, 15 CREATE JAVA, 31 CREATE LIBRARY, 7

### Ε

ENCODING, 28 epa.cfg 파일, 28 External Procedure, 1 external\_datatype, 13 external\_parameter, 11

#### I

INIT\_POOL\_SIZE, 28 Internal JDBC Driver, 25, 36

#### J

Java External Procedure 생성 절차, 29 Java 객체, 29 Java 애플리케이션 프로그램의 개발, 35 JAVA\_CLASS\_PATH, 27 JEPA, 25, 26 JEPA 연결정보, 27 JEPA 프로세스 초기화 파라미터, 27 \_PSM\_BOOT\_JEPA, 27 JAVA\_CLASS\_PATH, 27 JEPA 환경설정 파라미터, 28 ENCODING, 28 INIT\_POOL\_SIZE, 28 LISTENER\_PORT, 28 MAX\_POOL\_SIZE, 28 STATIC\_LOADING\_CLASSES, 28

#### L

Library Object 등록, 7 LISTENER\_PORT, 28 LOG\_DIR, 5 LOG\_LVL, 5

#### Μ

MAX\_LOG\_BACKUP\_SIZE, 5 MAX\_LOG\_SIZE, 5 MAX\_POOL\_SIZE, 28

#### Ρ

PARAMETERS 문법, 11 PSM 선언, 8 psmjavac 스크립트, 30 PSM과 C 함수 변환 데이터 타입, 13 PSM과 Java의 타입 변환, 31

#### S

SQLExtProcAllocMemory 함수, 20 SQLExtProcRaiseError 함수, 22 SQLExtProcRaiseErrorWithMsg 함수, 22 STATIC\_LOADING\_CLASSES, 28

#### Т

TB\_SID.tip 파일, 27 tbEPA, 3 tbEPA 프로세스, 4 tbEPA 프로세스 로그 레벨, 6 tbEPA 프로세스 초기화 파라미터, 5 LOG\_DIR, 5 LOG\_LVL, 5 MAX\_LOG\_BACKUP\_SIZE, 5 MAX\_LOG\_SIZE, 5 tbepa.cfg 파일, 5

#### ㅅ

사용자 Java 클래스, 25 사용자 공유 라이브러리, 3, 6

#### ш

파라미터 매핑, 11